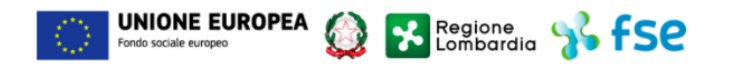

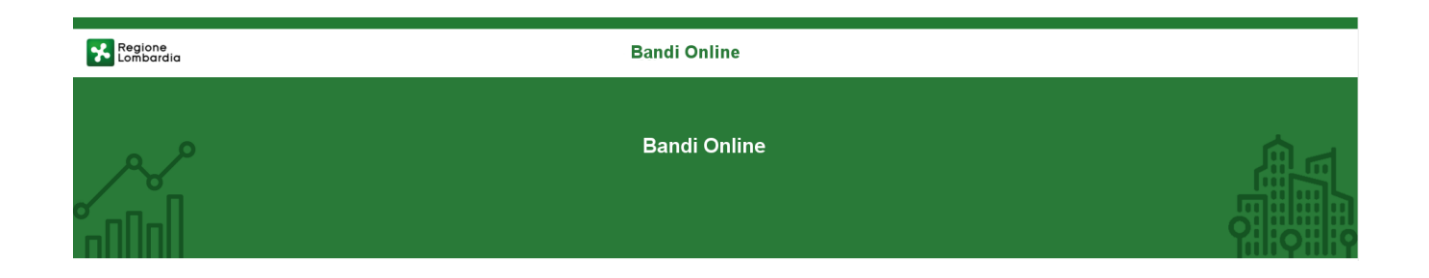

# Finanziamenti on line

Manuale per la compilazione dell'

# "Adesione delle famiglie alla misura Nidi Gratis – Bonus 2020/2021"

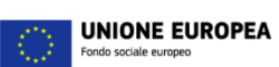

6

### Indice

| 1. | Intro | duzione                                               | 3  |
|----|-------|-------------------------------------------------------|----|
| 1  | .1    | Scopo e campo di applicazione                         | 3  |
| 1  | .2    | Copyright (specifiche proprietà e limite di utilizzo) | 3  |
| 2. | Acce  | esso a Bandi Online                                   | 4  |
| 3. | Pres  | entazione della Domanda di Adesione                   | 7  |
| 3  | 3.1   | Modulo 1 di 3: Inserimento Dati                       | 11 |
| 3  | 3.2   | Adesione 2 di 3: Dati della famiglia richiedente      | 14 |
| 3  | 3.3   | Adesione 3 di 3: Documenti                            | 19 |

Regione Lombardia 🔧 fSC

### **Indice delle Figure**

| Figura 1 Accesso a Bandi Online                          | 4  |
|----------------------------------------------------------|----|
| Figura 2 Servizio di Autenticazione                      | 4  |
| Figura 3 Home page Bandi Online – Profilo Cittadino      | 6  |
| Figura 4 Home page Bandi Online – Seleziona profilo      | 7  |
| Figura 5 La mia area: dati utente                        | 8  |
| Figura 6 I miei profili                                  | 8  |
| Figura 7 Home page Bandi                                 | 9  |
| Figura 8 Compilazione domanda                            | 10 |
| Figura 9 Modulo 1 di 3: Inserimento dati                 | 12 |
| Figura 10 Selezione Nido                                 | 12 |
| Figura 11 Modulo 2 di 3: Dati della famiglia richiedente | 15 |
| Figura 12 Dati del/la bambino/a                          | 16 |
| Figura 13 Segnalazione errore indirizzo email inserito   | 17 |
| Figura 14 Specifica occupazione                          | 17 |
| Figura 15 Modulo 3 di 3 – Documenti                      | 19 |

# 1. Introduzione

Il Sistema, "*Bandi Online*", è un servizio web, messo a disposizione da Regione Lombardia che permette a cittadini, imprese ed enti pubblici e privati di presentare on-line richieste di contributo e di finanziamento a valere sui fondi promossi dalla Regione Lombardia e dalla Comunità Europea.

### 1.1 Scopo e campo di applicazione

Scopo di questo documento è descrivere le modalità operative per la compilazione dei seguenti moduli della "Adesione delle famiglie alla misura Nidi Gratis – Bonus 2020/2021":

- Accesso a Bandi Online
- Compilazione Domanda
- Area Pratiche

# 1.2 Copyright (specifiche proprietà e limite di utilizzo)

Il materiale è di proprietà di ARIA S.p.A. Può essere utilizzato solo a scopi didattici nell'ambito del Progetto "Bandi Online". In ogni caso la presente documentazione non può essere in alcun modo copiata e/o modificata previa esplicita autorizzazione da parte dell'area Servizi per la Formazione e l 'E-learning.

# 2. Accesso a Bandi Online

Tutti i cittadini che intendono avvalersi dei servizi offerti da Bandi Online devono effettuare l'accesso al sistema previa registrazione e autenticazione.

Per accedere a Bandi Online è necessario digitare l'indirizzo web: www.bandi.servizirl.it

| Regione<br>Lombardia            |                                                                                                    | Bandi Onl                                                                                                    | ine                                                                                                    |                                                  | () 8 Agosto 2018<br>11:26 |  |  |
|---------------------------------|----------------------------------------------------------------------------------------------------|----------------------------------------------------------------------------------------------------|----------------------------------------------------------------------------------------------------|--------------------------------------------------|---------------------------|--|--|
|                                 | Bandi Online<br>ACCEDI<br>Sei al tuo primo accessor stegistrati                                                   |                                                                                                    |                                                                                                    |                                                  |                           |  |  |
|                                 |                                                                                                    | Servizi di                                                                                                    | isponibili                                                                                                    |                                                  |                           |  |  |
|                                 | Bandi Lombardia •<br>Servizio di presentazione delle<br>domande per i bandi di Regione<br>Lombardia.<br>DETTAGLIO | Gestione dell'offerta dei 🏾 Servizi abitativi pubbli<br>Servizio di presentazione della<br>domanda per l'assegnazione di unità<br>abitative destinate ai servizi abitativi<br>pubblic<br>DETTAGUO | Gestione Associata<br>Richiesta di Contributo Straordinario<br>della gestone associata, di cui al<br>Regolamento Regionale 27 luglio<br>2009, a. 72 Contributi alle unioni di<br>comuni lombarde e alle comunità<br>montane e incontivazione alle l'usione<br>del pricolo 20 della legge regionale 27<br>giugno 2008, n. 19 (Riordino delle | Registri e Albi<br>Descr Registri e Albi<br>INFO |                           |  |  |
|                                 |                                                                                                    |                                                                                                    | disciplina delle unioni di comuni<br>disciplina delle unioni di comuni<br>lombarde e sostegno all'esercizio<br>associato di funzioni e servizi<br>comunali)"<br>DETTAGLIO                                                                                                    | ļ                                                |                           |  |  |
|                                 |                                                                                                    | Figura 1 Access                                                                                                    | o a Bandi Online                                                                                                    |                                                  |                           |  |  |
| Dalla home pa<br>autenticazione | age Bandi Online clic<br>da cui è possibile acce                                                                  | ccando su " <i>Accedi a</i><br>dere al servizio.                                                                                                    | ACCEI                                                                                                    | il sistema rip                                   | orta alla pagina c        |  |  |
| Regione                         |                                                                                                    |                                                                                                    |                                                                                                    |                                                  | Hai bisogno di aluto?     |  |  |
| Lombardia                       | ervizio di autenticazione                                                                                         |                                                                                                    |                                                                                                    |                                                  |                           |  |  |
|                                 |                                                                                                    | Accedi con la tua                                                                                                    | identità digitale<br>I con SPID                                                                                                    |                                                  |                           |  |  |
|                                 |                                                                                                    | sp±d-/ 🔘 J<br>Oppure utilizza altri                                                                                                    | Agi D Aprovant<br>Inter Signification<br>metodi di accesso                                                                                                    |                                                  |                           |  |  |
|                                 | CHS Tessera San                                                                                                   | itaria<br>V. 10.8.00 - SFR                                                                                                    |                                                                                                    |                                                  |                           |  |  |

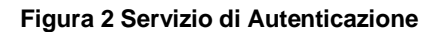

Tessera Sanitaria

Da questa pagina è possibile accedere ai servizi offerti da Bandi Online scegliendo la modalità di autenticazione preferita tra:

- Autenticazione con LA TUA IDENTITA' DIGITALE, cliccando su
   Entra con SPID
   inserendo le credenziali
   (username e password) SPID nella pagina che apre il sistema.
- Autenticazione con TESSERA SANITARIA CNS, cliccando su
   tessera CNS per autenticarsi;

### ATTENZIONE

Per poter accedere al servizio è necessario essere registrati e validati a sistema.

L'accesso tramite smartcard richiede il lettore di Smart card, la tessera sanitaria CRS o CNS abilitata con pin e il sistema di gestione "*CrsManager*", disponibile sul sito: <u>http://www.crs.regione.lombardia.it/</u>.

L'accesso tramite SPID richiede che l'utente sia già in possesso delle credenziali (nome utente e password) SPID, che permettono l'accesso a tutti i servizi online della Pubblica Amministrazione. Tali credenziali sono rilasciate dai soggetti (detti identity provider) autorizzati, tra cui ad esempio Aruba, Infocert, Poste, Sielte o Tim. Per informazioni è possibile consultare il sito istituzionale di riferimento: <u>https://www.spid.gov.it/</u>.

Una volta autenticati il sistema apre l'Home page di Bandi Online.

### ATTENZIONE

Condizione per poter presentare la Domanda di Adesione delle famiglie alla misura Nidi Gratis – Bonus 2020/2021 è effettuare l'accesso a Bandi online utilizzando l'autenticazione con:

• SPID

oppure

• CNS/CRS con PIN

NON è ammessa l'autenticazione mediante l'utilizzo di credenziali User e Password.

### ATTENZIONE

Il sistema si apre con il Profilo "*Cittadino*" attivo nel caso di primo accesso a sistema, altrimenti si apre con l'ultimo profilo utilizzato attivo.

| Regione<br>Lombardia |                                                              | Bandi online                                            |             |  | PUNI SU SAGE (1) Informazioni | Profilo |  |
|----------------------|--------------------------------------------------------------|---------------------------------------------------------|-------------|--|-------------------------------|---------|--|
|                      | ISS                                                          |                                                         |             |  |                               |         |  |
|                      | Home Gest                                                    | ioni Associate Registri e Albi Servizi Abitativi Bar    | ndi Profilo |  |                               |         |  |
|                      |                                                              | Benvenuto in Bandi Online                               |             |  |                               |         |  |
|                      |                                                              |                                                         |             |  |                               |         |  |
|                      |                                                              | Aiutaci a migliorare Bandi online                       |             |  |                               |         |  |
|                      | Bandi online                                                 |                                                         | 6           |  |                               |         |  |
|                      | bandi@regione.lombardia.it                                   | Privacy policy                                          | <u> </u>    |  |                               |         |  |
|                      | 800.131.151                                                  | Cookie policy                                           | •           |  |                               |         |  |
|                      |                                                              | Note legali                                             |             |  |                               |         |  |
|                      |                                                              | Credits                                                 |             |  |                               |         |  |
|                      | © Copyright Regione Lombardia tutti i diritti Riservati - CF | 80050050154 - Piazza Città di Lombardia, 1 20124 Milano |             |  |                               |         |  |

Figura 3 Home page Bandi Online – Profilo Cittadino

# 3. Presentazione della Domanda di Adesione

### <u>SI RICORDA CHE per poter compilare la Domanda di Adesione Famiglie a Nidi Gratis 2019/2020 è</u> OBBLIGATORIO effettuare l'accesso a Bandi online solo con le credenziali SPID o con CNS/CRS con PIN.

Non sarà possibile presentare la domanda effettuando l'accesso con User e Password.

Per poter procedere con la compilazione della Domanda di Adesione al bando è necessario, una volta effettuato l'accesso al servizio *Bandi online*, selezionare il profilo di interesse.

Dalla home page fare click sul profilo riportato nella barra del menu in alto a destra.

Il sistema visualizza il menu a tendina con l'elenco dei profili. Scorrere l'elenco dei profili e selezionare quello di interesse, per attivarlo.

|                                                                             | DONATA ABENE                        |
|-----------------------------------------------------------------------------|-------------------------------------|
| Regione Bandi online                                                        | Cerca un bando                      |
| ome Bandi Comunicazioni Come funziona Assistenza La mia area                | (ID sede: 168 , ) VIA               |
|                                                                             | (ID sede: 23(, VIA PRIV             |
| <b>Rimani informato</b> Indica le tue preferenze per essere informato sulle | (ID sede: 1 <sup>+</sup> ) PIAZZAL  |
| prossime iniziative di tuo interesse!                                       | Dati utente                         |
| Iltimi bandi pubblicati                                                     | Tutto Accesso 30/06/2020, ore 11:54 |

### Figura 4 Home page Bandi Online - Seleziona profilo

| In alternativa selezionare la voce | La mia area | La mia area<br>O | per visualizzare la propria area | . Qui selezionare la |
|------------------------------------|-------------|------------------|----------------------------------|----------------------|
| Dati utente                        |             |                  |                                  |                      |

voce

per visualizzare i dettagli della propria utenza.

| Home | Bandi | Comunicazioni  | Come funziona     | Assistenza       | <u>La mia area</u> |                                                |          |
|------|-------|----------------|-------------------|------------------|--------------------|------------------------------------------------|----------|
|      |       |                |                   |                  |                    |                                                | 30 giugn |
|      |       |                |                   |                  | <b>**</b>          |                                                |          |
|      |       |                | stai opor:        | ando por cont    | Ciao DONATA ABE    | NE                                             |          |
|      |       |                | stai opera        | ando per conti   |                    |                                                |          |
|      |       |                |                   |                  |                    |                                                |          |
|      |       |                |                   |                  |                    |                                                |          |
|      |       | 🖹 🛚 In lav     | orazione/         |                  |                    | Tutte le domande                               |          |
|      |       | In questa se   | zione puoi visual | izzare le tue    |                    | In questa sezione puoi visualizzare tutte le   |          |
|      |       | domande m      | avoi azione       |                  |                    | uomanue                                        |          |
|      |       | 🚑 Dati (       | del profilo       |                  |                    | 😵 I miei gruppi                                |          |
|      |       | In questa se   | zione puoi visua  | izzare i dati d  | el                 | In questa sezione puoi visualizzare i gruppi d |          |
|      |       | tuo profilo    |                   |                  |                    | cui fai parte, legati al profilo in uso:       |          |
|      |       | 🗏 Giust        | tificativi di s   | spesa            |                    | 🛛 Preferiti                                    |          |
|      |       | In questa are  | ea puoi gestire i | tuoi giustificat | ivi                | In questa sezione puoi trovare i bandi che ha  |          |
|      |       | di spesa e i r | elativi fornitori |                  |                    | salvato                                        |          |
|      |       | 🖄 Mess         | saggi             |                  |                    | 🕫 Le mie scadenze                              |          |
|      |       | In questa se   | zione puoi legge  | re tutte le      |                    | In questa sezione puoi visualizzare le prossin | ne       |
|      |       | comunicazio    | ni per te         |                  |                    | scadenze sul calendario                        |          |
|      |       | 😝 Dati         | utente            |                  |                    |                                                |          |
|      |       | In questa se   | zione puoi visual | lizzare i dati d | ella               |                                                |          |
|      |       | tua utenza     |                   |                  |                    |                                                |          |

### Figura 5 La mia area: dati utente

Visualizzati i dati utente, selezionare la Tab "I MIEI PROFILI" per visualizzare l'elenco dei propri profili.

|                                              |                                                                                                    |                | DOINATA ABEINE             |  |  |
|----------------------------------------------|----------------------------------------------------------------------------------------------------|----------------|----------------------------|--|--|
| Regione<br>Lombardia Bandi online            |                                                                                                    | Cerca un bando | Q                          |  |  |
| Home Bandi Comunicazioni Come funziona       | Assistenza La mia area                                                                                                    |                |                            |  |  |
| Dati utente / I miei profili                 | Ciao DONATA ABENE<br>Visualizza e modifica i tuoi dati                                                                             | 1              | 08 ottobre 2020, ore 11:06 |  |  |
| +<br>Nuovo Profilo                           | Dati personali     I miei interessi     I miei profili       #A     Cittadino     In uso       ABENE DONATA       BNADNT43S53E767G |                |                            |  |  |
| Figura 6 I miei profili                      |                                                                                                    |                |                            |  |  |
| Individuato quello di interesse fare clic su | per poterlo utilizzare.                                                                                                    |                |                            |  |  |

Rev. 00 - Manuale Bandi Online - "Adesione delle famiglie alla misura Nidi Gratis - Bonus 2020/2021" - Adesione

| ARIA S.p.A.                                                                                |                | Classificazione: pubblico  |  |  |  |  |
|--------------------------------------------------------------------------------------------|----------------|----------------------------|--|--|--|--|
| Jna volta scelto il profilo selezionare la voce , il sistema mostra l'Home page dei Bandi. |                |                            |  |  |  |  |
| Regione<br>Lombardia Bandi online                                                          | Cerca un bando | Q                          |  |  |  |  |
| Home <u>Bandi</u> Comunicazioni Come funziona Assistenza La mia area                       |                |                            |  |  |  |  |
| Pandi                                                                                      |                | 08 ottobre 2020, ore 11:38 |  |  |  |  |
| NIDI GRATIS - BONUS                                                                        | Q              | Ricerca avanzata           |  |  |  |  |
| Dall'ultimo pubblicato       Tutto     Protection       Tutto     Protection               |                |                            |  |  |  |  |
|                                                                                            |                |                            |  |  |  |  |
| g <sup>0</sup> g. Cittadini — Aperto chiude il 14-09-2021<br>Bando                         |                |                            |  |  |  |  |
| Nidi Gratis - Bonus 2020-2021<br>Adesione famiglie                                         |                |                            |  |  |  |  |
| Nidi Gratis - Bonus 2020-2021 Adesione famiglie                                            |                |                            |  |  |  |  |
| Fai domanda <u>Vedi dettaglio</u>                                                          |                |                            |  |  |  |  |

### Figura 7 Home page Bandi

Cliccando su "**VEDI DETTAGLIO**" <u>Vedi dettaglio</u> il sistema apre il collegamento alla pagina web da cui è possibile visualizzare le informazioni principali sul bando e accedere alla eventuale manualistica presente.

Cliccando su Fai domanda il sistema genera la domanda suddivisa in moduli da compilare.

| ← <u>Indietro</u>   | Nuova Domanda - ID Domanda: 34605                 |                        |                                     |                                                                                 |               |                                |  |
|---------------------|---------------------------------------------------|------------------------|-------------------------------------|---------------------------------------------------------------------------------|---------------|--------------------------------|--|
|                     | Procedimento<br>Nidi Gratis - Bonus 2020-<br>2021 | Stato Domanda<br>Bozza | Stato Processo<br>1-3 Dati generali | Soggetto Richiedente<br>DONATA ABENE                                            | SCOPRI DI PIÙ |                                |  |
|                     |                                                   |                        | Compila                             |                                                                                 |               | <ul> <li>VISUALIZZA</li> </ul> |  |
| 1-3 DATI GENE       | RALI                                              |                        |                                     |                                                                                 |               |                                |  |
| INSERIME            | NTO DATI                                          |                        |                                     |                                                                                 |               |                                |  |
| Inserim             | ento dati                                         |                        |                                     |                                                                                 |               |                                |  |
| Dati genera         | ali                                               |                        |                                     |                                                                                 |               |                                |  |
| ld domanda<br>34605 |                                                   |                        |                                     |                                                                                 |               |                                |  |
| Dati del Ric        | hiedente                                          |                        |                                     |                                                                                 |               |                                |  |
| Nome                |                                                   |                        | Cogr                                | nome                                                                            |               |                                |  |
| DONATA              |                                                   |                        | ABE                                 | ENE                                                                             |               |                                |  |
| Codice Fiscale      |                                                   |                        | Rich                                | iedente in qualită di: *                                                        |               |                                |  |
| BNADNT435           | 553E767G                                          |                        | 0                                   | Genitore                                                                        |               |                                |  |
|                     |                                                   |                        | 0                                   | Affidatario                                                                     |               |                                |  |
| Asilo Nido          |                                                   |                        |                                     |                                                                                 |               |                                |  |
| Verifica qui l'     | elenco delle strutture ammes                      | se:                    | In qu                               | In quale Provincia si trova l'Asilo Nido o Micronido presso cui è iscritto/a? * |               |                                |  |
|                     |                                                   |                        | -                                   | seleziona -                                                                     |               | ~                              |  |
|                     |                                                   |                        |                                     |                                                                                 |               |                                |  |

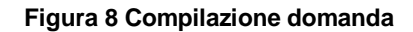

## 3.1 Modulo 1 di 3: Inserimento Dati

| ← <u>Indietro</u>   | Nuova Domanda - ID Domanda: 34605                 |                        |                                  |                             |                                       |                                 |                                |
|---------------------|---------------------------------------------------|------------------------|----------------------------------|-----------------------------|---------------------------------------|---------------------------------|--------------------------------|
|                     | Procedimento<br>Nidi Gratis - Bonus 2020-<br>2021 | Stato Domanda<br>Bozza | Stato Processo<br>1-3 Dati gener | rali                        | Soggetto Richiedente<br>DONATA ABENE  | SCOPRI DI PIÙ                   |                                |
|                     |                                                   |                        | Compila                          |                             |                                       |                                 | <ul> <li>VISUALIZZA</li> </ul> |
| 1-3 DATI GENE       | RALI                                              |                        |                                  |                             |                                       |                                 |                                |
| INSERIME            | NTO DATI                                          |                        |                                  |                             |                                       |                                 |                                |
| Inserim             | ento dati                                         |                        |                                  |                             |                                       |                                 |                                |
| Dati genera         | li                                                |                        |                                  |                             |                                       |                                 |                                |
| Id domanda<br>34605 |                                                   |                        |                                  |                             |                                       |                                 |                                |
| Dati del Ric        | hiedente                                          |                        |                                  |                             |                                       |                                 |                                |
| Nome                |                                                   |                        |                                  |                             |                                       |                                 |                                |
| Codice Fiscale      |                                                   |                        |                                  | Richiedente                 | in qualità di: *                      |                                 |                                |
| BNADNT435           | 53E767G                                           |                        |                                  | O Genito                    | re                                    |                                 |                                |
|                     |                                                   |                        |                                  | <ul> <li>Affidat</li> </ul> | tario                                 |                                 |                                |
| Asilo Nido          |                                                   |                        |                                  |                             |                                       |                                 |                                |
| Verifica qui l'     | elenco delle strutture ammes                      | se:                    |                                  | In quale Pro                | vincia si trova l'Asilo Nido o Micror | nido presso cui è iscritto/a? * |                                |
|                     |                                                   |                        |                                  | - selezio                   | na -                                  |                                 | ~                              |
| Dati econo          | mici e di frequenza                               |                        |                                  |                             |                                       |                                 |                                |
| Mese di inizio      | frequenza *                                       |                        |                                  | Rette mens                  | ili già pagate dalla famiglia *       |                                 | 0                              |
| - selezion          | 1 -                                               |                        | ~                                | Nessur                      | na                                    |                                 |                                |
|                     |                                                   |                        |                                  | Setter                      | bre 2020                              |                                 |                                |
|                     |                                                   |                        |                                  | Ottobr                      | e 2020                                |                                 |                                |
|                     |                                                   |                        |                                  | Novem                       | bre 2020                              |                                 |                                |
|                     |                                                   |                        |                                  | Dicemb                      | ore 2020                              |                                 |                                |
|                     |                                                   |                        |                                  | 🗌 Gennai                    | o 2021                                |                                 |                                |
|                     |                                                   |                        |                                  | Febbra                      | io 2021                               |                                 |                                |
|                     |                                                   |                        |                                  | Marzo                       | 2021                                  |                                 |                                |
|                     |                                                   |                        |                                  | Aprile 2                    | 2021                                  |                                 |                                |
|                     |                                                   |                        |                                  | Maggio                      | 2021                                  |                                 |                                |
|                     |                                                   |                        |                                  | Giugno                      | 2021                                  |                                 |                                |
|                     |                                                   |                        |                                  | Luglio                      | 2021                                  |                                 |                                |

| Informazioni di contatto       |                                     |
|--------------------------------|-------------------------------------|
| Email (non si accettano PEC) * | Telefono *                          |
| mail@mail.it                   |                                     |
| v                              | AI AL MODULO SUCCESSIVO SALVA BOZZA |

### Figura 9 Modulo 1 di 3: Inserimento dati

Prendere visione dei **Dati del richiedente** riportati dal sistema e specificare se si presenta la domanda in qualità di Genitore o Affidatario.

Proseguire indicando la struttura (Asilo nido) frequentata dal bambino/a. Indicando la provincia e il comune di ubicazione dell'asilo il sistema mostra l'elenco delle strutture pubbliche/private convenzionate.

| Asilo Nido                                                                   |   |                                                                                 |   |
|------------------------------------------------------------------------------|---|---------------------------------------------------------------------------------|---|
| Verifica qui l'elenco delle strutture ammesse:                               |   | In quale Provincia si trova l'Asilo Nido o Micronido presso cui è iscritto/a? * |   |
|                                                                              |   | Milano                                                                          | ~ |
| In quale Comune si trova l'Asilo Nido o Micronido presso cui è iscritto/a? * | 0 | In quale delle seguenti strutture pubbliche o private è iscritto/a? *           | 0 |
| Me                                                                           | ~ | - seleziona -                                                                   | ~ |
|                                                                              |   |                                                                                 |   |

### Figura 10 Selezione Nido

### ATTENZIONE

Se il bambino non è residente nel Comune presso cui risulta iscritto al nido, ai fini dell'accesso alla Misura, è necessario verificare presso il Comune che lo stesso compartecipi alla spesa per gli utenti non residenti.

| SI RICORDA CHE selezionando il link | Verifica qui l'elenco delle strutture ammesse | è possibile | scaricare |
|-------------------------------------|-----------------------------------------------|-------------|-----------|
| l'elenco delle strutture ammesse.   |                                               |             |           |

Proseguire valorizzando i Dati Economici e di Frequenza.

Concludere la compilazione della sezione valorizzando le Informazioni di contatto richieste.

All'interno del modulo sono presenti i seguenti pulsanti:

- cliccando su questo pulsante è possibile salvare in qualunque momento i dati immessi nella pratica per poi riprenderne la compilazione in un momento successivo.
- VAI AL MODULO SUCCESSIVO permette di avanzare al passo successivo di compilazione.

### ATTENZIONE

•

### I campi marcati dall'asterisco sono obbligatori.

VAI AL MODULO SUCCESSIVO Al termine della compilazione cliccare su

per salvare i dati e passare al modulo successivo.

Il sistema effettua controlli sulle informazioni inserite nei termini di presenza dei dati obbligatori, formato e coerenza coi requisiti di partecipazione al bando. Nel caso in cui siano rispettate tutte le predette condizioni la pratica viene salvata e passa al modulo successivo, in caso contrario verrà segnalato in rosso il relativo messaggio di errore. Sarà necessario correggere i dati errati per poter proseguire.

# 3.2 Adesione 2 di 3: Dati della famiglia richiedente

| ← <u>Indietro</u> | ndietro Nuova Domanda - ID Domanda: 34605         |                          |                                |                  |                                      |               |                 |
|-------------------|---------------------------------------------------|--------------------------|--------------------------------|------------------|--------------------------------------|---------------|-----------------|
|                   | Procedimento<br>Nidi Gratis - Bonus 2020-<br>2021 | Stato Domanda<br>Bozza   | Stato Processo<br>1-3 Dati gen | erali            | Soggetto Richiedente<br>DONATA ABENE | scopri di più |                 |
|                   |                                                   |                          | Compila                        |                  | ]                                    |               | ●<br>VISUALIZZA |
| 2-3 DATI DELLA    | FAMIGLIA                                          |                          |                                |                  |                                      |               |                 |
| DATI DELL         | A FAMIGLIA RICHIEDENTE                            |                          |                                |                  |                                      |               |                 |
| Dati dal          | la famiglia richied                               | onto                     |                                |                  |                                      |               |                 |
| Dati del          | la famiglia richied                               | ente                     |                                |                  |                                      |               |                 |
| Dati del/la       | bambino/a                                         |                          |                                |                  |                                      |               |                 |
| Selezionare il/   | 'la bambino/a per cui si desidera                 | presentare la domanda: * |                                |                  |                                      |               |                 |
| Mai I R           | O Mai t Ro                                        |                          |                                |                  |                                      |               |                 |
| Ο Lu ι Ro         |                                                   |                          |                                |                  |                                      |               |                 |
| Dati del gen      | itore richiedente                                 |                          |                                |                  |                                      |               |                 |
| Codice fiscale    |                                                   |                          |                                | Cognome          |                                      |               |                 |
| BNADNT43S         | 53E767G                                           |                          |                                | ABENE            |                                      |               |                 |
| Nome              |                                                   |                          |                                | Data di nascita  |                                      |               |                 |
| DONATA            |                                                   |                          |                                | 18/06/1943       |                                      |               |                 |
| Genere            |                                                   |                          |                                | Provincia di nas | scita                                |               |                 |
| Femmina           |                                                   |                          |                                | Pi               |                                      |               |                 |
| Comune di nas     | cita                                              |                          |                                | Cittadinanza     |                                      |               |                 |
| B                 |                                                   |                          |                                | Italiana         |                                      |               |                 |
| Provincia di res  | idenza *                                          |                          |                                | Comune di resid  | denza *                              |               |                 |
| Pi                |                                                   |                          | ~                              | Be               |                                      |               | ~               |
| CAP * Indirizzo * |                                                   |                          |                                |                  |                                      |               |                 |
| 2                 |                                                   |                          |                                | Via              |                                      |               |                 |
|                   |                                                   |                          |                                |                  |                                      |               |                 |

### ARIA S.p.A.

| Email *                                                                                                    | Telefono *                                                                                                    |
|----------------------------------------------------------------------------------------------------|----------------------------------------------------------------------------------------------------|
| · · · · ·                                                                                                    |                                                                                                    |
| Titolo di Studio *                                                                                                    | Condizione occupazionale *                                                                                                    |
| 🔿 A1 - Nessun titolo                                                                                                    | O B1 - Disoccupato in cerca di prima occupazione                                                                                                    |
| A2 - Licenza elementare/attestato di valutazione finale                                                                                                    | O B2 - Occupato                                                                                                    |
| A3 - Licenza media/avviamento professionale                                                                                                    | O B3 - Disoccupato alla ricerca di nuova occupazione                                                                                                    |
| A4 - Titolo di istruzione secondaria di II grado (scolastica o formazione<br>professionale) che non permette l'accesso all'università (Qualifica di istituto<br>professionale, licenza di maestro d'arte, abilitazione all'insegnamento nella<br>scuola materna, attestato di qualifica professionale e diploma professionale di<br>Tecnico (le FP), Qualifica professionale regionale di I livello (post-obbligo, durata<br>=> 2 anni) | <ul> <li>B4 - Studente</li> <li>B5 - Inattivo diverso da studente (casalinga/o, ritirato/a dal lavoro, inabile al lavoro, in servizio di leva o servizio civile, in altra condizione)</li> <li>B6 - Pensionato</li> </ul>                                                                                                    |
| <ul> <li>A5 - Diploma di istruzione secondaria di Il grado che permette l'accesso<br/>all'università</li> </ul>                                                                                                    |                                                                                                    |
| <ul> <li>A6 - Qualifica professionale regionale/provinciale post diploma, certificato di<br/>specializzazione tecnica superiore (IFTS) Diploma universitario o di scuola diretta<br/>a fini speciali (vecchio ordinamento)</li> </ul>                                                                                                    |                                                                                                    |
| O A7 - Diploma di tecnico superiore (ITS)                                                                                                    |                                                                                                    |
| <ul> <li>A8 - Laurea di primo livello (triennale), diploma universitario, diploma<br/>accademico di I livello (AFAM)</li> </ul>                                                                                                    |                                                                                                    |
| <ul> <li>A9 - Laurea magistrale/specialistica di II livello, diploma di laurea del vecchio<br/>ordinamento (4-6 anni), diploma accademico di II livello (AFAM o di<br/>Conservatorio, Accademia di Belle Arti, Accademia d'arte drammatica o di danza,<br/>ISIAE vecchio ordinamento)</li> </ul>                                                                                                    |                                                                                                    |
| A10 - Titolo di dottore di ricerca                                                                                                    |                                                                                                    |
| Situazione personale *                                                                                                    | Persona che vive in una delle situazioni seguenti *                                                                                                    |
| C2 - Appartenente a famiglia i cui componenti sono senza lavoro e con figli a carico Famiglia (come definita nello stato di famiglia) in cui tutti i componenti sono disoccupati, inattivi o pensionati e sono presenti figli a carico, ossia figli fino a 17 anni di età oppure figli tra i 18 e i 24 anni inattivi che vivono con almeno un genitore.                                                                                 | <ul> <li>D1 - Senza dimora o colpito da esclusione abitativa persone che vivono in<br/>alloggi per i senzatetto, nei rifugi delle donne, in alloggi per gli immigrati,<br/>persone che sono state dimesse dagli istituti e persone che beneficiano di un<br/>sostegno di lungo periodo perché senzatetto</li> <li>D2 - Alloggio insicura persone che vivono in situazioni di locazioni a rischio</li> </ul>                |
| C3 – Appartenente a famiglia con genitore solo, senza lavoro e con figli a carico<br>(senza altri componenti adulti nel nucleo) Famiglia (come definita nello stato di<br>famiglia) formata da un singolo adulto maggiorenne disoccupato, inattivo o<br>pensionato e con figli a carico, ossia figli fino a 17 anni di età oppure figli tra i 18<br>e i 24 anni inattivi che vivono con almeno un genitore.                             | <ul> <li>D2 - Aliggio insicuto e persone e violo anticuzioni di ricezioni di ricezioni di rischio, sotto la minaccia di sfratto o di violenza</li> <li>D3 - Abitazione inadeguata persone che vivono in alloggi non idonei, abitazioni non convenzionali, ad esempio in roulotte senza un adeguato accesso ai servizi pubblici come l'acqua, l'elettricità, il gas o in situazioni di estremo soverafollamento.</li> </ul> |
| C4 - Appartenente a famiglia con genitore solo, lavoratore e con figli a carico<br>(senza altri componenti adulti nel nucleo) Famiglia (come definita nello stato di<br>famiglia) formata da un singolo adulto maggiorenne occupato e con figli a carico,<br>ossia figli fino a 17 anni di età oppure tra i 18 e i 24 anni inattivi che vivono con<br>almeno un genitore                                                                | O D99 - Nessuna delle situazioni precedenti                                                                                                    |
| 🔘 C99 -Nessuna delle situazioni precedenti                                                                                                    |                                                                                                    |
| Condizione di vulnerabilità/fragilità *                                                                                                    | Il nucleo familiare è mono-genitoriale (genitore solo)? *                                                                                                    |
| 🔘 E1 - Persona disabile                                                                                                    | ⊖ si                                                                                                    |
| 🔘 E2 - Migrante o persona di origine straniera                                                                                                    | O No                                                                                                    |
| $\bigcirc~$ E3 - Appartenente a minoranze (comprese le comunità emarginate come i Rom)                                                                                                    |                                                                                                    |
| O E4 - Dipendente/ex Dipendente                                                                                                    |                                                                                                    |
| 🔘 E5 - Detenuto/ex detenuto                                                                                                    |                                                                                                    |
| 🔘 E6 - Vittima di violenza, di tratta e grave sfruttamento                                                                                                    |                                                                                                    |
| 🔘 E7 - Altro tipo di vulnerabilità o Fragilità                                                                                                    |                                                                                                    |
| <ul> <li>E9 - Partecipante che ha rifiutato il consenso al trattamento dei dati sensibili<br/>(necess. dichiarazione)</li> <li>E99 - Nessuna condizione di vulnerabilità</li> </ul>                                                                                                    |                                                                                                    |
| Dati economici                                                                                                    |                                                                                                    |
|                                                                                                    | -                                                                                                    |
| ISEE 2020 Minorenne                                                                                                    | ISEE che il comune applica per il calcolo della tariffa                                                                                                    |
| 5.879,00 €                                                                                                    | Minori                                                                                                    |
| TORNA AL MODULO PRECEDENTE                                                                                                    | VAI AL MODULO SUCCESSIVO SALVA BOZZA                                                                                                    |

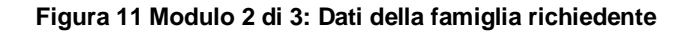

Nel secondo modulo è necessario **Selezionare il/la bambino/a per cui si desidera presentare la domanda** scegliendo tra quelli proposti dal sistema.

SI RICORDA CHE la selezione del/la bambino/a è obbligatoria.

### ATTENZIONE

Qualora il Sistema non abbia riscontrato bambini in età da Nido, comparirà l'avviso: "Nel recuperare i dati da INPS, il Sistema non ha riscontrato la presenza di bambini in età da Nido. Qualora, all'interno del nucleo familiare, siano presenti bambini per i quali è possibile aderire alla Misura, è necessario l'aggiornamento della Dichiarazione Sostitutiva Unica (DSU)."

Una volta selezionato il/la bambino/a il sistema pre-caricherà i dati di residenza: sia per il bambino che per il genitore. Le informazioni riportate sono modificabili secondo la situazione personale al momento della presentazione della domanda.

SI RICORDA CHE la residenza del bambino/a deve essere in Lombardia

| Dati del/la bambino/a                                                    |                          |  |  |  |  |  |
|--------------------------------------------------------------------------|--------------------------|--|--|--|--|--|
| Selezionare il/la bambino/a per cui si desidera presentare la domanda: * | Codice fiscale           |  |  |  |  |  |
| MailRo                                                                   | RS                       |  |  |  |  |  |
| ⊖ Luc− Ro ·                                                              |                          |  |  |  |  |  |
| Cognome                                                                  | Nome                     |  |  |  |  |  |
| Ro                                                                       | Mar                      |  |  |  |  |  |
| Genere                                                                   | Cittadinanza             |  |  |  |  |  |
| Femmina                                                                  | Italiana                 |  |  |  |  |  |
| Data di nascita                                                          | Provincia di residenza * |  |  |  |  |  |
| 14/11/2                                                                  | P                        |  |  |  |  |  |
| Comune di residenza *                                                    | CAP *                    |  |  |  |  |  |
| Bi                                                                       | 2                        |  |  |  |  |  |
| Indirizzo *                                                              |                          |  |  |  |  |  |
| Via                                                                      |                          |  |  |  |  |  |
|                                                                          |                          |  |  |  |  |  |

### Figura 12 Dati del/la bambino/a

Proseguire completando i Dati del genitore richiedente.

### ATTENZIONE

L'indirizzo email indicato deve corrispondere a quello inserito nella sezione precedente. In caso contrario il sistema, al salvataggio dei dati, segnalerà l'incongruenza (vedi Figura 13).

Cliccando sulla segnalazione di errore in rosso il sistema visualizza in automatico la pagina web centrata al punto dell'errore segnalato.

### 2-3 DATI DELLA FAMIGLIA

| DATI DELLA FAMIGLIA RICHIEDENTE                                                                 |                                                  |  |  |  |
|-------------------------------------------------------------------------------------------------|--------------------------------------------------|--|--|--|
| Attenzione Controllare di aver inserito l'indirizzo email corretto, come da pagina precedente × |                                                  |  |  |  |
| Dati della famiglia richiedente                                                                 |                                                  |  |  |  |
| Dati del/la bambino/a                                                                           |                                                  |  |  |  |
| Selezionare il/la bambino/a per cui si desidera presentare la domanda: *                        | Codice fiscale                                   |  |  |  |
|                                                                                                 |                                                  |  |  |  |
|                                                                                                 |                                                  |  |  |  |
| 2/011                                                                                           |                                                  |  |  |  |
| Email *                                                                                         | Telefono *                                       |  |  |  |
| dddddd@mail.it                                                                                  | 123                                              |  |  |  |
| Titolo di Studio *                                                                              | Condizione occupazionale *                       |  |  |  |
| 🔿 A1 - Nessun titolo                                                                            | O B1 - Disoccupato in cerca di prima occupazione |  |  |  |
| A                                                                                               | <u> </u>                                         |  |  |  |

### Figura 13 Segnalazione errore indirizzo email inserito

Specificare il Titolo di studio selezionandolo tra quelli proposti.

Proseguire con la compilazione dei dati del genitore/affidatario richiedente specificando la Condizione occupazionale.

### ATTENZIONE

#### Nel caso di condizione: Occupato, il sistema richiede di specificare l'occupazione

#### Titolo di Studio \*

- 🔿 A1 Nessun titolo
- O A2 Licenza elementare/attestato di valutazione finale
- 🔘 A3 Licenza media/avviamento professionale
- A4 Titolo di istruzione secondaria di Il grado (scolastica o formazione professionale) che non permette l'accesso all'università (Qualifica di istituto professionale, licenza di maestro d'arte, abilitazione all'insegnamento nella scuola materna, attestato di qualifica professionale e diploma professionale di Tecnico (le FP), Qualifica professionale regionale di I livello (post-obbligo, durata => 2 anni)
- A5 Diploma di istruzione secondaria di Il grado che permette l'accesso all'università
- A6 Qualifica professionale regionale/provinciale post diploma, certificato di specializzazione tecnica superiore (IFTS) Diploma universitario o di scuola diretta a fini speciali (vecchio ordinamento)
- A7 Diploma di tecnico superiore (ITS)
- A8 Laurea di primo livello (triennale), diploma universitario, diploma accademico di I livello (AFAM)
- A9 Laurea magistrale/specialistica di II livello, diploma di laurea del vecchio ordinamento (4-6 anni), diploma accademico di II livello (AFAM o di Conservatorio, Accademia di Belle Arti, Accademia d'arte drammatica o di danza, ISIAE vecchio ordinamento)
- A10 Titolo di dottore di ricerca
- Specifica Occupazione \*
- Lavoratore Subordinato (a titolo esemplificativo, contratto di lavoro a tempo indeterminato, determinato, intermittente, somministrazione, apprendistato, soci lavoratori di cooperative; altre forme contrattuali previste dalla normativa vigente)
- Liberi professionisti, che esercitano l'attività sia in forma autonoma che in forma associata se libero professionista
- Imprenditore (titolari e socio/detentore di carica sociale) / collaboratori o coadiuvanti dell'imprenditore che prestano in modo continuativo la propria attività di lavoro nell'impresa familiare (coniuge, parenti entro il terzo grado, affini entro il secondo) / coadiuvanti delle imprese commerciali e soci lavoratori di imprese,compresi gli artigiani.
- 🔘 Altre forme contrattuali autonome previste dalla normativa vigente

Condizione occupazionale \*

- B1 Disoccupato in cerca di prima occupazione
- B2 Occupato
- B3 Disoccupato alla ricerca di nuova occupazione
- O B4 Studente
- B5 Inattivo diverso da studente (casalinga/o, ritirato/a dal lavoro, inabile al lavoro, in servizio di leva o servizio civile, in altra condizione)
- O B6 Pensionato

#### Situazione personale \*

- C2 Appartenente a famiglia i cui componenti sono senza lavoro e con figli a carico Famiglia (come definita nello stato di famiglia) in cui tutti i componenti sono disoccupati, inattivi o pensionati e sono presenti figli a carico, ossia figli fino a 17 anni di età oppure figli tra i 18 e i 24 anni inattivi che vivono con almeno un genitore.
- C G3 Appartenente a famiglia con genitore solo, senza lavoro e con figli a carico (senza altri componenti adulti nel nucleo) Famiglia (come definita nello stato di famiglia) formata da un singolo adulto maggiorenne disoccupato, inattivo o pensionato e con figli a carico, ossia figli fino a 17 anni di età oppure figli tra i 18 e i 24 anni inattivi che vivono con almeno un genitore.
- C4 Appartenente a famiglia con genitore solo, lavoratore e con figli a carico (senza altri componenti adulti nel nucleo) Famiglia (come definita nello stato di famiglia) formata da un singolo adulto maggiorenne occupato e con figli a carico,

### Figura 14 Specifica occupazione

Proseguire la compilazione della sezione valorizzando le informazioni richieste in merito a *Situazione personale*, a *Persona che vive in una delle situazioni seguenti*, a *Condizione di vulnerabilità/fragilità* e se *II nucleo familiare* è *mono-genitoriale (genitore solo).* 

Prendere visione dei Dati economici relativi all'ISEE riportati in automatico dal sistema e acquisiti dall'INPS.

### ATTENZIONE

Se il Richiedente NON ha presentato la DSU oppure è stata presentata ed è in fase di elaborazione, il sistema riporterà il seguente avviso: "Gentile utente a seguito dell'interrogazione della banca dati INPS non risulta possibile verificare il valore ISEE in quanto non è stata presentata la Dichiarazione Sostitutiva Unica (DSU per la richiesta dell'ISEE) o la stessa è in fase di elaborazione presso INPS. Si ricorda che per poter procedere alla presentazione della domanda è necessario compilare la Dichiarazione Sostitutiva Unica e attendere il completamento della procedura di definizione dell'ISEE in carico ad INPS."

SI RICORDA CHE per presentare la domanda, il richiedente deve essere in possesso di un Isee < 20.000€; in caso contrario, il sistema lo rileva , non consentirà la presentazione della domanda e lo comunicherà con il seguente messaggio: "Gentile utente, a seguito dell'interrogazione della banca dati INPS risulta verificato un valore ISEE superiore a quello previsto al punto A4 dell'Avviso come requisito per l'accesso alla misura Nidi Gratis, pertanto non sarà possibile procedere alla presentazione della domanda.".

### ATTENZIONE

Qualora siano necessarie ulteriori verifiche sull'importo Isee del Richiedente, comparirà il messaggio: "Gentile richiedente, segnaliamo che dalle verifiche effettuate dal sistema sulla banca dati INPS, non è stato possibile verificare il requisito relativo all'ISEE previsto per l'accesso alla misura, pertanto la sua domanda di adesione sarà oggetto di specifico controllo da parte di Regione Lombardia in raccordo con il Comune competente".

Al termine della compilazione, cliccare su

#### VAI AL MODULO SUCCESSIVO

per accedere al modulo successivo.

Il sistema effettua controlli sulle informazioni inserite nei termini di presenza dei dati obbligatori, formato e coerenza coi requisiti di partecipazione al bando. Nel caso in cui siano rispettate tutte le predette condizioni la pratica viene salvata e passa al modulo successivo, in caso contrario verrà segnalato in rosso il relativo messaggio di errore. Sarà necessario correggere i dati errati per poter proseguire.

#### ATTENZIONE

TORNA AL MODULO PRECEDENTE

Cliccando sul pulsante experimentatione precedente qualora si volesse integrare o correggere dei dati inseriti nel modulo precedente.

### 3.3 Adesione 3 di 3: Documenti

| ← Indietro Nuova Domanda - ID Domanda: 34605                                                                                                    |                                                   |                        |                                     |                                      |               |                 |
|----------------------------------------------------------------------------------------------------|---------------------------------------------------|------------------------|-------------------------------------|--------------------------------------|---------------|-----------------|
|                                                                                                    | Procedimento<br>Nidi Gratis - Bonus 2020-<br>2021 | Stato Domanda<br>Bozza | Stato Processo<br>1-3 Dati generali | Soggetto Richiedente<br>DONATA ABENE | SCOPRI DI PIÙ |                 |
|                                                                                                    |                                                   |                        | Compila                             |                                      |               | ♥<br>VISUALIZZA |
| 3-3 DOCUMENTI DOMANDA DI ACCESSO E ALLEGATO Domanda di accesso e allegato Scarica documenti                                                                                                    |                                                   |                        |                                     |                                      |               |                 |
| Domanda di adesione Dichiara di aver letto attentamente e preso visione dei contenuti nel modulo pdf allegato * Si Avviso: Per completare la domanda di Nidi Gratis - Bonus 2020-2021 cliccare sul pulsante "Invia al Protocollo". Riceverà una mail di conferma dell'avvenuta protocollazione. |                                                   |                        |                                     |                                      |               |                 |
|                                                                                                    |                                                   | TORNA AL N             | NODULO PRECEDENTE INVIA AL P        | ROTOCOLLO SALVA BOZZA                |               |                 |

Figura 15 Modulo 3 di 3 - Documenti

In questo modulo è necessario effettuare il download della Domanda di Adesione generata dal sistema cliccando sul link

### Domanda di adesione

Leggere il documento scaricato e se è tutto compilato correttamente mettere il segno di spunta alla dichiarazione di lettura

Dichiara di aver letto attentamente e preso visione dei contenuti nel modulo pdf allegato \*

🗸 Sî

INVIA AL PROTOCOLLO e concludere la compilazione della domanda selezionando il bottone

La domanda di contributo verrà inviata al protocollo di Regione Lombardia.

### ATTENZIONE

Una volta effettuato l'invio della pratica non sarà più possibile modificare i dati inseriti.